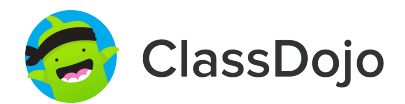

# **3 steps to connect parents**

#### 1. Print

Print a parent invite (next page) for each student in your class.

#### 2. Send home

Send students home with invites to give to their parents or guardians.

#### 3. Connect

From the app or classdojo.com, parents will use the invitation code to get verified, connect to your classroom, and set up their child's account!

#### Benefits to connecting parents:

- ✓ Parents in the know are able to provide better support at home
- ✓ Sharing moments from school fosters a sense of community
- ✓ Messaging directly (in 50+ languages) breaks communication barriers

Page 1 of 10

#### To: Tabarak Awale and Tabarak Awale's parents

From: Ms. Schafer

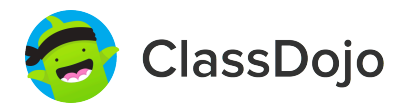

## Please join our classroom community on ClassDojo

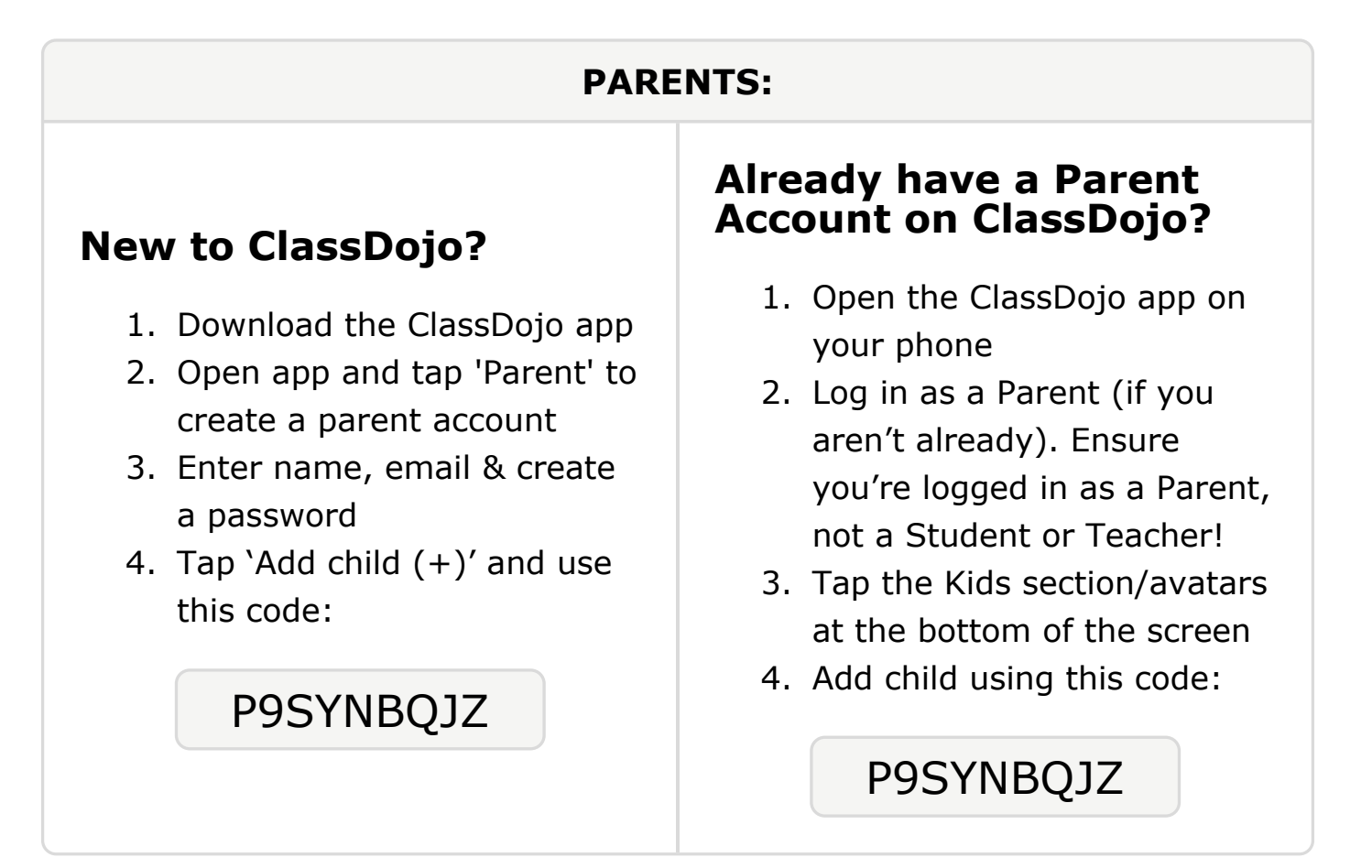

#### To: Adam El Missaoui and Adam El Missaoui's parents

From: Ms. Schafer

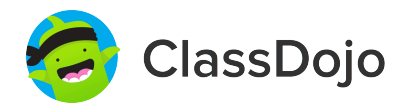

## Please join our classroom community on ClassDojo

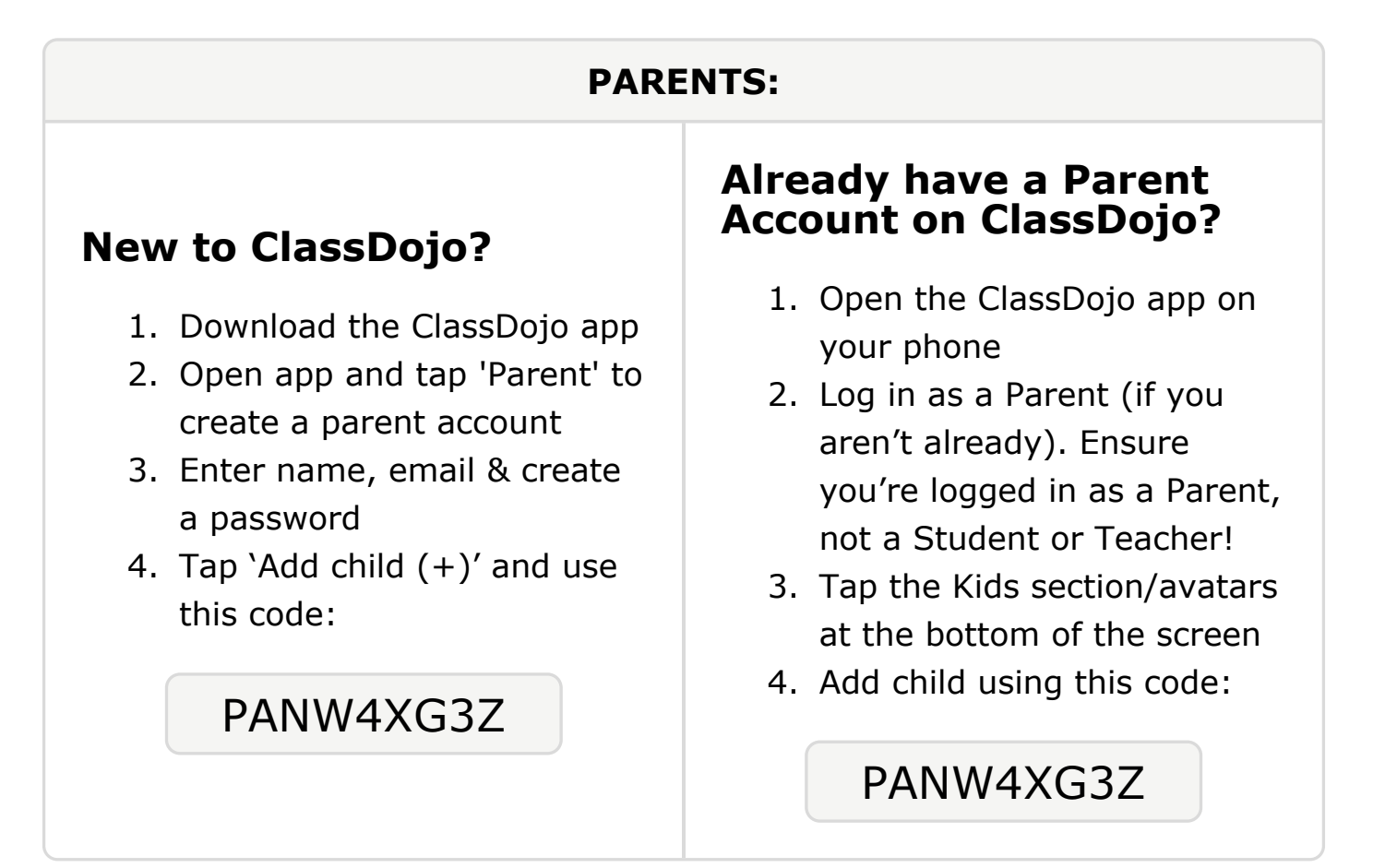

#### **To: Preston Harvey and Preston Harvey's parents**

From: Ms. Schafer

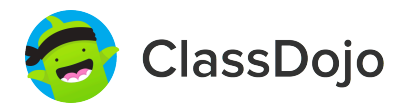

## Please join our classroom community on ClassDojo

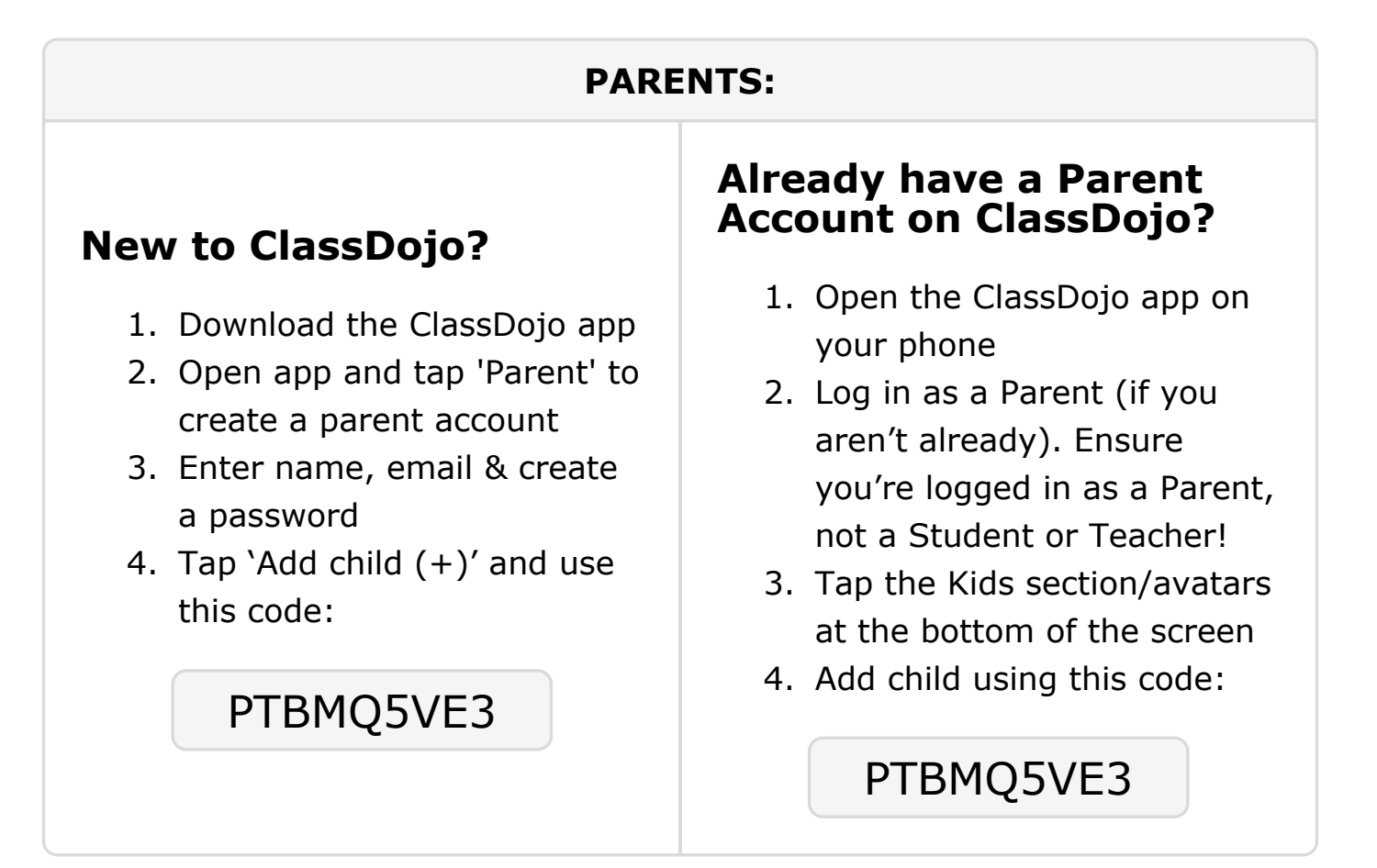

#### **To: Ibrahim Mohamed and Ibrahim Mohamed's parents**

From: Ms. Schafer

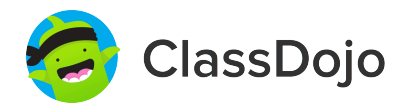

## Please join our classroom community on ClassDojo

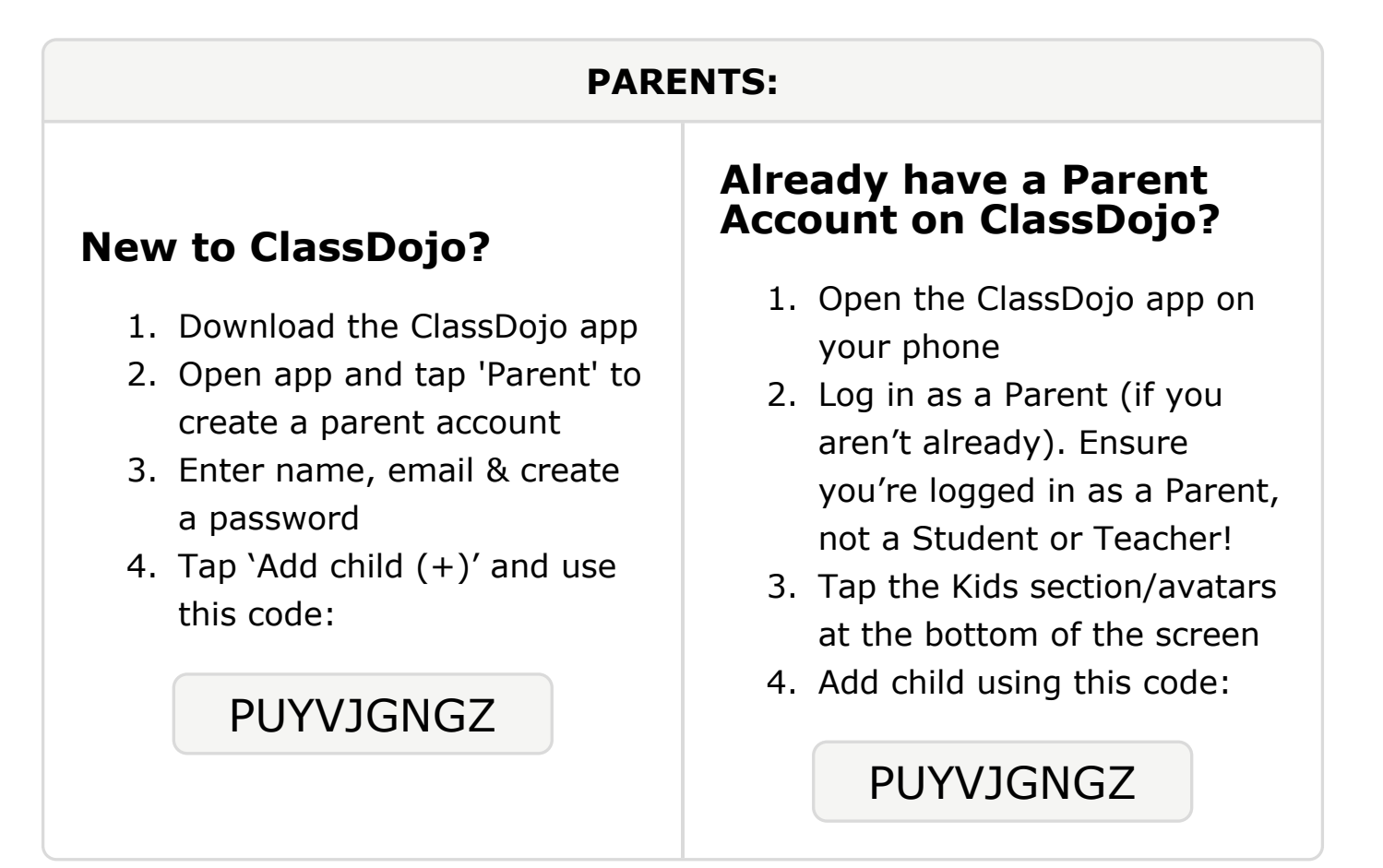

#### **To: Ahmed Mohammed and Ahmed Mohammed's parents**

From: Ms. Schafer

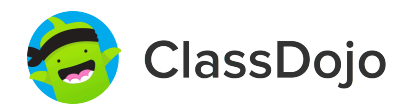

## Please join our classroom community on ClassDojo

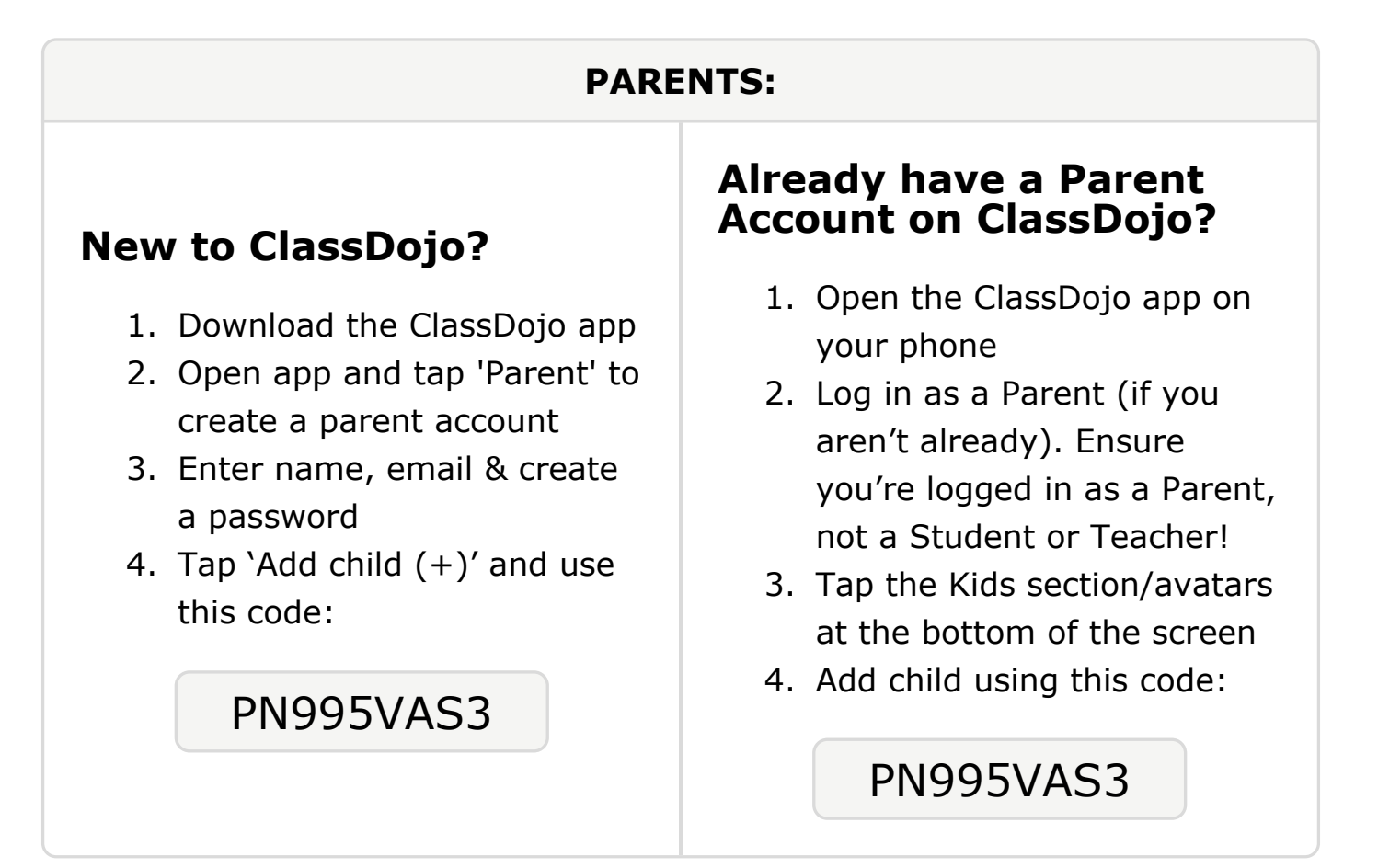

#### To: Khawlah Rakea and Khawlah Rakea's parents

From: Ms. Schafer

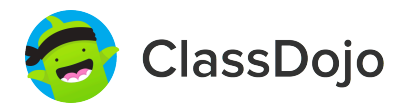

## Please join our classroom community on ClassDojo

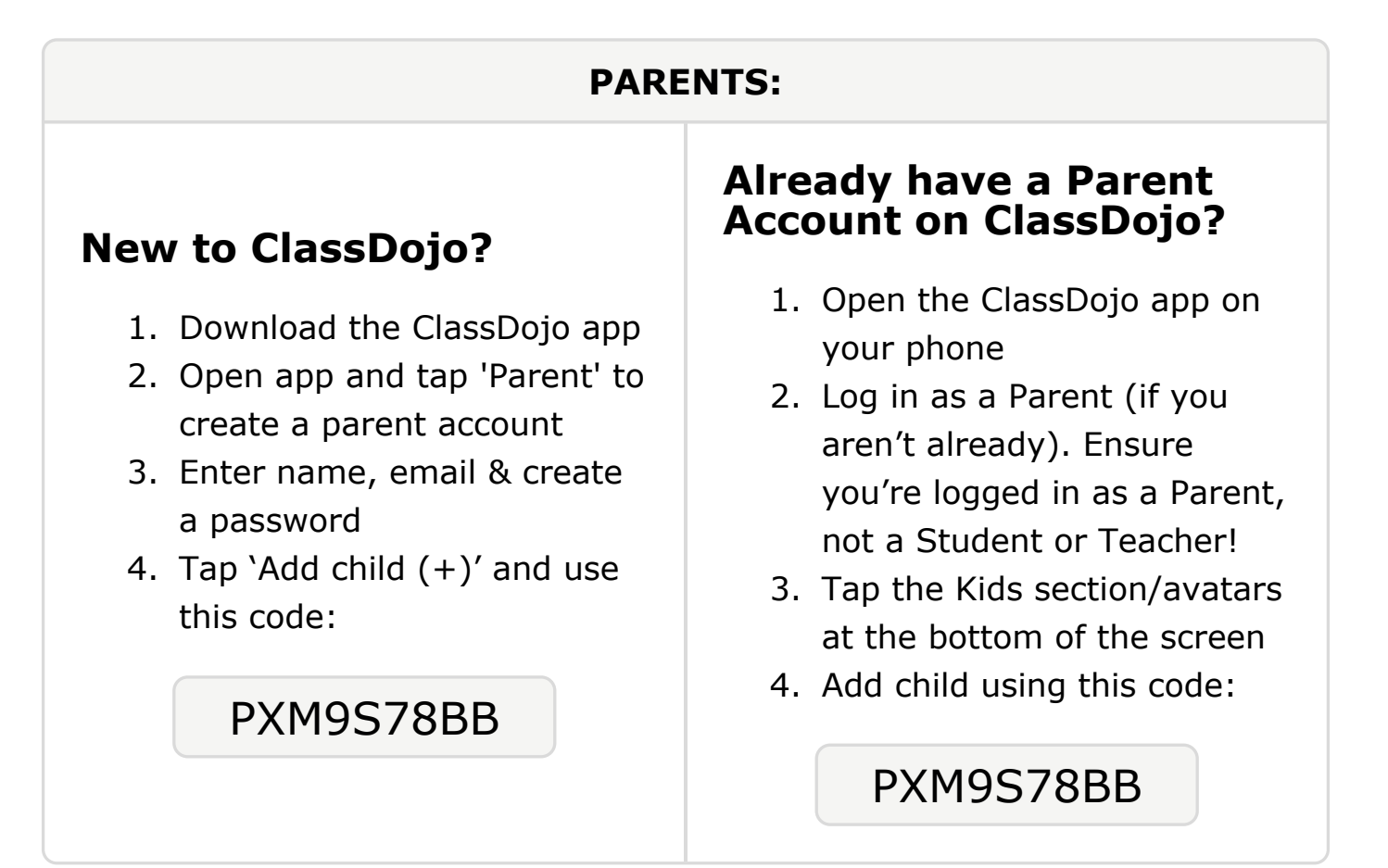

To: Brett Thomas and Brett Thomas's parents 🗲

From: Ms. Schafer

# Please join our classroom community on ClassDojo

ClassDojo

| PARENTS:                                                                                                    |                                                                                                    |
|----------------------------------------------------------------------------------------------------|----------------------------------------------------------------------------------------------------|
| <ul> <li><b>Download the ClassDojo app</b></li> <li>Open app and tap 'Parent' to create a parent account</li> <li>Enter name, email &amp; create a password</li> <li>Tap 'Add child (+)' and use this code:</li> </ul> | <ul> <li>Already have a Parent<br/>Account on ClassDojo</li> <li>Open the ClassDojo app on<br/>your phone</li> <li>Log in as a Parent (if you<br/>aren't already). Ensure<br/>you're logged in as a Parent,<br/>not a Student or Teacher!</li> <li>Tap the Kids section/avatars<br/>at the bottom of the screen</li> <li>Add child using this code:</li> </ul> |

#### To: August Turner and August Turner's parents

From: Ms. Schafer

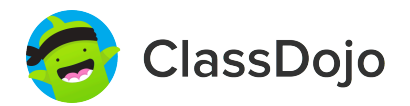

## Please join our classroom community on ClassDojo

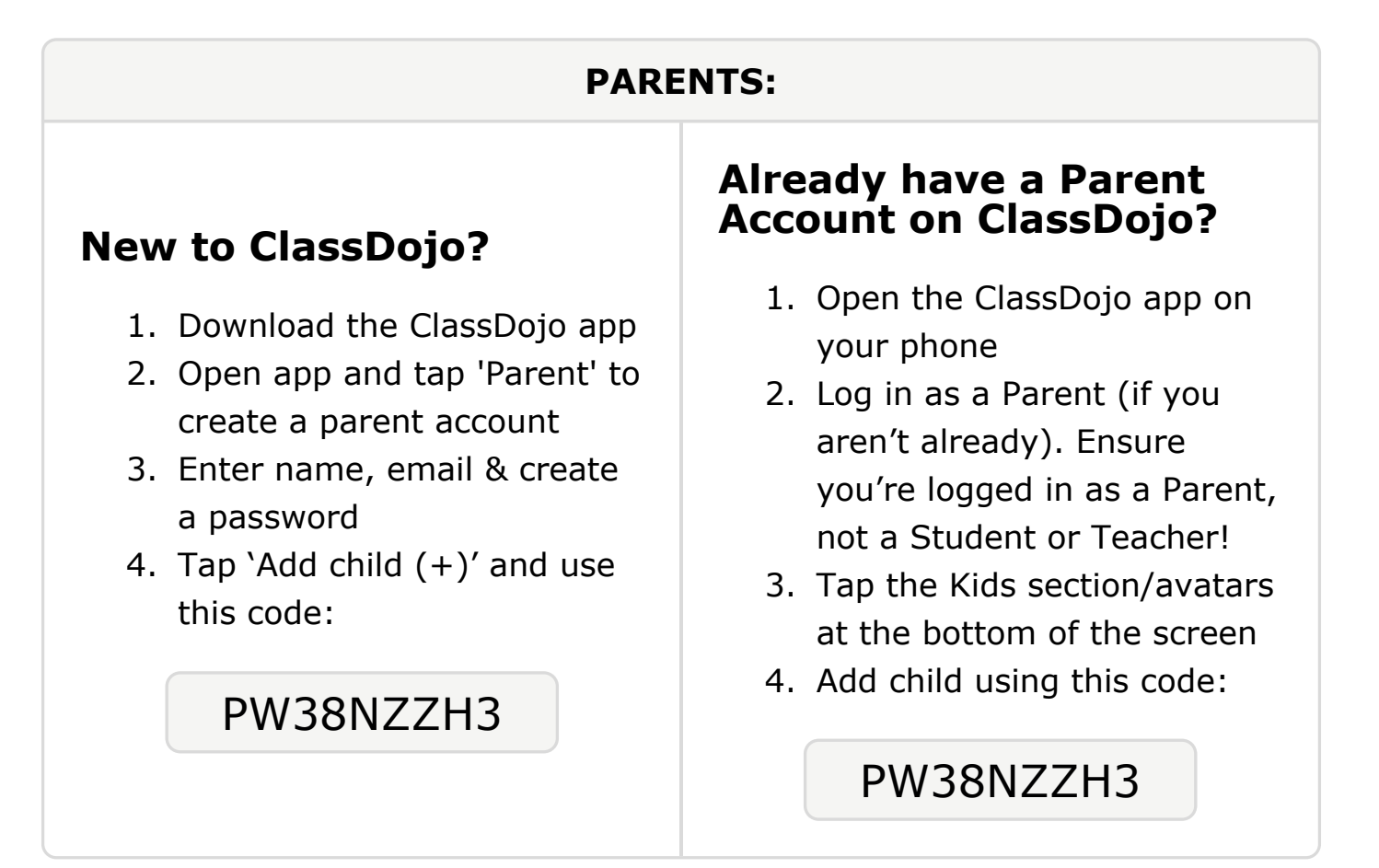

To: Kirilo Verston and Kirilo Verston's parents

From: Ms. Schafer

# Please join our classroom community on ClassDojo

ClassDojo

| PARENTS:                                                                                                    |                                                                                                    |
|----------------------------------------------------------------------------------------------------|----------------------------------------------------------------------------------------------------|
| <ul> <li>New to ClassDojo?</li> <li>1. Download the ClassDojo app</li> <li>2. Open app and tap 'Parent' to create a parent account</li> <li>3. Enter name, email &amp; create a password</li> <li>4. Tap 'Add child (+)' and use this code:</li> <li>P7K48NWL2</li> </ul> | <ul> <li>Already have a Parent<br/>Account on ClassDojo app on<br/>your phone</li> <li>Log in as a Parent (if you<br/>aren't already). Ensure<br/>you're logged in as a Parent,<br/>not a Student or Teacher!</li> <li>Tap the Kids section/avatars<br/>at the bottom of the screen</li> <li>Add child using this code:</li> </ul> |